# Настройка по протоколу ІМАР

При использовании протокола IMAP почтовая программа синхронизируется с сервером и сохраняет структуру папок вашего ящика. Отправляемые вами через почтовую программу письма будут храниться не только на компьютере, но и на сервере, и вы сможете иметь к ним доступ с различных устройств.

Для настройки почтовой программы по протоколу IMAP необходимо указать следующие данные:

#### Входящая почта

- адрес почтового сервера mail.nios.ru;
- защита соединения starttls;
- порт 143;
- метод аутентификации Обычный пароль;

#### Исходящая почта

- адрес почтового сервера mail.nios.ru;
- защита соединения starttls;
- порт 587;
- метод аутентификации Обычный пароль.

Для доступа к почтовому серверу укажите ваш логин и пароль на nios.ru. Если вы настраиваете получение почты с ящика вида «login@nios.ru», логином является часть адреса до знака «@».

Поддержка протокола IMAP включится автоматически при первой авторизации в почтовой программе.

Инструкции по настройке разных почтовых клиентов:

## Настройка по протоколу РОРЗ

При скачивании писем с сервера по протоколу POP3 - nios.ru автоматически сохраняет копии писем на сервере, но вы можете удалять письма вручную с помощью веб-интерфейса. Если вы хотите удалять письма с помощью почтовой программы, используйте протокол IMAP.

Для настройки почтовой программы по протоколу POP3 необходимо указать следующие данные:

#### Входящая почта

- адрес почтового сервера mail.nios.ru;
- защита соединения tls;
- порт 110;
- метод аутентификации Обычный пароль;

#### Исходящая почта

- адрес почтового сервера —mail.nios.ru;
- защита соединения tls;
- порт 587;
- метод аутентификации Обычный пароль.

Для доступа к почтовому серверу укажите ваш логин и пароль на nios.ru. Если вы настраиваете получение почты с ящика вида «login@nios.ru», логином является часть адреса до знака «@».

### Mozilla Thunderbird

Для изменений параметров сервера нажмите правой клавишей мыши на названия учетной записи(email) и выберите **Параметры,** затем выбрать пункт меню **Параметры сервера** привести к виду на скриншоте

| △ test22@nios.ru        | Параметры се               | рвер       | a                |       |          |               |    | 1 |
|-------------------------|----------------------------|------------|------------------|-------|----------|---------------|----|---|
| Параметры сервера       |                            |            |                  |       |          |               |    |   |
| Копии и папки           | Тип сервера:               | Почт       | овый сервер РОРЗ |       |          |               |    |   |
| Составление и адресация | Им <u>я</u> сервера:       | mail       | .nios.ru         | Порт: | 110 🚔    | По умолчанию: | 11 |   |
| Анти-спам фильтр        | И <u>м</u> я пользователя: | test2      | 2                |       |          |               |    |   |
| Дисковое пространство   | Настройки защиты           | -          |                  |       |          |               |    |   |
| Уведомления о прочтении | Защита соединения:         |            | STARTTLS         |       | •        |               |    |   |
| Защита                  | Метод аутентифик           | ации:      | Обычный пароль   | (     | <b>-</b> |               |    |   |
| ⊿ Локальные папки       |                            | - <b>1</b> | (                | 6     |          |               |    |   |

Перейти в пункт меню Сервер исходящей почты, и привести к виду на скриншоте

| одщита<br>⊿ Локальные папки                                            | SMTP-сервер 🛛 🕅                        |   |
|------------------------------------------------------------------------|----------------------------------------|---|
| Анти-спам фильтр<br>Дисковое пространство<br>Сервер исходящей почты (S | Настройки<br>Описание:                 |   |
|                                                                        | Порт: 587 - По умолчанию: 587          |   |
|                                                                        | Защита и аутентификация                |   |
|                                                                        | Метод аутентификации: Обычный пароль ▼ |   |
|                                                                        | И <u>м</u> я пользователя: test22      |   |
|                                                                        | ОК Отмена                              |   |
|                                                                        | Sauna CORMANNAL CTADITIC               | _ |

## The Bat

Для изменений параметров сервера нажмите правой клавишей мыши на названия учетной записи(email) и выберите Свойства почтового ящика, перейти в пункт меню Транспорт, затем привести к виду на скриншоте

| Общие сведения<br>Транспорт<br>Управление почтой<br>Параметры<br>Файлы и каталоги<br>Шаблоны<br>Новое письмо<br>Гересылка | Отправка почты                                                                     |                                    |                |  |  |
|----------------------------------------------------------------------------------------------------|------------------------------------------------------------------------------------|------------------------------------|----------------|--|--|
|                                                                                                    | SMTP-cepsep:                                                                       | mail.nios.ru                       | Аутентификация |  |  |
|                                                                                                    | Соединение:                                                                        | Безопасное на станд, порт (STAR1 🔻 | Порт: 587      |  |  |
|                                                                                                    | Использовать                                                                       | Настроить                          |                |  |  |
|                                                                                                    | Получение почт                                                                     | ы                                  | 10             |  |  |
| 💮 Подтверждение проч                                                                                                    | По <u>ч</u> т. сервер:<br><u>П</u> ользователь:<br>П <u>а</u> роль:<br>Соединение: | mail.nios.ru                       | Аутентификация |  |  |
| <ul> <li>Сохранение в файл</li> <li>Быстрый ответ</li> <li>Девизы</li> <li>Звук</li> <li>Заметки</li> </ul>               |                                                                                    | test22                             | Протокол: РОРЗ |  |  |
|                                                                                                    |                                                                                    | •••••                              | Изменить       |  |  |
|                                                                                                    |                                                                                    | Безопасное на станд. порт (STAR1 🔻 | Порт: 110      |  |  |
|                                                                                                    | <u>Т</u> аймаут сервера:                                                           | 60 сек.                            |                |  |  |
|                                                                                                    | <u>Т</u> ип доставки:                                                              | Немедленная                        | ная 🔻          |  |  |
|                                                                                                    | 🔲 Совмещенная до                                                                   | оставка (получение + отправка)     |                |  |  |
|                                                                                                    | -                                                                                  |                                    |                |  |  |

В горизонтальном меню выбрать в пункте Свойства пункт S/MIME и TLS...

в открывшемся диалоговом окне изменить Реализация S/MIME и TLS... на Microsoft CryptoAPI

## **Microsoft Outlook**

Для изменений параметров сервера нажмите правой клавишей мыши на названия учетной записи(email) и выберите Свойства учетной записи, на вкладке Электронная почта выберите учетную запись и нажмите кнопку изменить, затем привести к виду на скриншоте

| Учетные записи электрон<br>Имеется возможность<br>изменить ее параметр | нной почты<br>» добавить или удалить учетную запи<br>зы.   | ісь, а также выбрать <mark>у</mark> четн         | ую запись и                                   |    |
|------------------------------------------------------------------------|------------------------------------------------------------|--------------------------------------------------|-----------------------------------------------|----|
|                                                                        | Ізменить учетную запись                                    |                                                  |                                               | 23 |
| 🗟 Создать 🎘 Восст                                                      | Параметры учетных записей 1<br>Укажите параметры почтового | ( <b>МАР и РОР</b><br>о сервера для своей учетно | ห้ зลกผดง.                                    | 崧  |
| Имя                                                                    |                                                            |                                                  |                                               |    |
| test22@nios.ru                                                         | Сведения о пользователе                                    |                                                  | Проверка настройки учетной записи             |    |
|                                                                        | Введите имя:                                               | test22@nios.ru                                   | Рекомендуется проверить учетную запись, чтобы |    |
|                                                                        | Адрес электронной почты:                                   | test22@nios.ru                                   | Jocamber Bingabinbrioen Bederman daman        |    |
|                                                                        | Сведения о сервере                                         |                                                  |                                               |    |
|                                                                        | Тип учетной записи:                                        | POP3                                             | Проверка учетной записи                       |    |
|                                                                        | Сервер входящей почты:                                     | mail.nios.ru                                     | Автоматическая проверка параметров            |    |
|                                                                        | Сервер исходящей почты (SMTP):                             | mail nios ru                                     | "Далее"                                       |    |
| выбранная учетная запи                                                 |                                                            | mannosha                                         |                                               |    |
| Сменить папку test2                                                    |                                                            |                                                  |                                               |    |
| в фа                                                                   |                                                            | test22@nios.ru                                   |                                               |    |
|                                                                        | Пароль:                                                    | ******                                           |                                               |    |
|                                                                        | 💟 Запомн                                                   | ить пароль                                       |                                               |    |
|                                                                        | 📄 Безопасная проверка пароля (                             | SPA)                                             |                                               |    |
|                                                                        |                                                            |                                                  | Другие настройки                              |    |
| Пн 16:04                                                               |                                                            |                                                  |                                               |    |

# Затем нажать кнопку **Другие настройки,** затем исправляем согласно скриншоту ниже

| Общие | Сервер исходящей    | почты    | Дополнитель    | но    |  |
|-------|---------------------|----------|----------------|-------|--|
|       | о-серверу требуется | провери  | ка подлинности | 1     |  |
| () A  | налогично серверу   | для вход | цящей почты    |       |  |
| 🔘 В   | ход с помощью       |          |                |       |  |
| Þ     | 1мя пользователя:   |          |                |       |  |
| Г     | Тароль:             |          |                | 1     |  |
|       |                     | Запо     | мнить пароль   |       |  |
| Γ     | Безопасная прове    | рка пар  | оля (SPA)      |       |  |
| 🔘 В   | ход на сервер входя | щей по   | чты перед отпр | авкой |  |
|       |                     |          |                |       |  |
|       |                     |          |                |       |  |
|       |                     |          |                |       |  |
|       |                     |          |                |       |  |
|       |                     |          |                |       |  |

| Общие            | Сервер              | исходя   | цей почты              | Дополнит     | ельно    |          |      |   |
|------------------|---------------------|----------|------------------------|--------------|----------|----------|------|---|
| Номера           | портов              | сервера  | 13 <del></del>         |              |          |          |      |   |
| POP3-            | сервер:             | 110      | По умо                 | тчанию       |          |          |      |   |
|                  | Требует             | ся шифр  | ованное по             | одключение   | (SSL)    |          |      |   |
| SMTP-            | сервер:             | 587      |                        |              |          |          |      |   |
| Ис               | пользова            | ать след | /ющий тип              | шифрованн    | юго подк | лючения: | Авто | - |
| Длители<br>меньц | ьность оз<br>це — Л | жидания  | а сервера —<br>— больш | е 1 мин.     |          |          |      |   |
| Достави          | (a                  |          |                        |              |          |          |      | 5 |
| V Oc             | тавлять к           | опии со  | общений н              | а сервере    |          |          |      |   |
| V                | Удалять             | с сервер | оа через               | 14 🚔 A       | ней      |          |      |   |
| 0                | Удалять             | с сервер | ра при удал            | ении из "Уда | аленные" |          |      |   |
|                  |                     |          |                        |              |          |          |      |   |